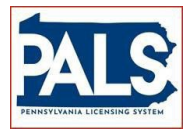

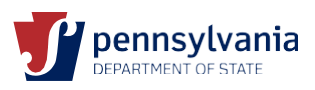

## STATE BOARD OF CHIROPRACTIC RENEWAL GUIDE

Instructions to Renew:

Renewals are available approximately 60 days prior to the license expiration date. You will receive an email notification when your renewal is available.

CHIROPRACTOR - License Expiration September 1, 2024

**ADJUNCTIVE PROCEDURES** – this authorization renews with the Chiropractor license and no additional steps are needed to renew this with the primary license

#### **HELPFUL INFORMATION**

▲ Users can visit the Support Tab for answers to Frequently Asked Questions by clicking on *Support* located in the blue bar above the sign-in area.

▲ Renewal fees are:

Chiropractor - \$225.00

### REQUIREMENTS FOR RENEWAL

#### **Chiropractor**

- ✓ 24 contact hours Review the regulations at section §5.71. Acceptable continued education providers can be found at <u>www.dos.pa.gov/chiro</u> (exempt if initial license issued between 9/2/2022 and 9/1/2024)
- ✓ 2 hours of Act 31 Mandated Child Abuse Reporter Training from an ACT 31 approved provider. Must be taken every biennial period. The board will <u>not</u> accept certificates uploaded by licensees. Electronic verification of course completion must be received <u>directly</u> from the course provider.
- ✓ The renewal application asks for verification of liability insurance in the amount of 100,000 occurrence & 300,000 aggregate by way of entering the insurance company name, policy number, and expiration date. A copy of the policy is NOT required. Liability insurance is <u>required</u> to maintain licensure. If an individual says they do not practice or are retired but they wish to maintain the license, they must still have the liability insurance to renew/maintain the license.

## **PENNSYLVANIA LICENSING SYSTEM (PALS)**

# We've upgraded our online licensing system. Go to <u>www.pals.pa.gov</u> to renew your license.

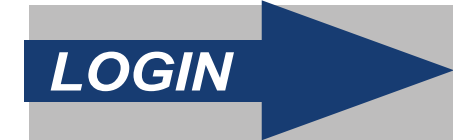

- You can login using your user ID and password from the previous renewal.
- Use the User ID and Password recovery links if you forget your login information.
- You will be asked to verify and update account information during your first login.

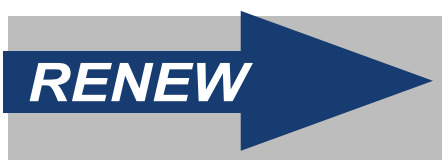

- From your PALS Dashboard, click the "Renew" box located at the top of your screen to be directed to the renewal application.
- Please note that documentation to certain questions must be uploaded with the application prior to submission.
- Click "Continue" to review your application and "Add to Cart". Proceed through the payment process to submit the renewal application to the Board.

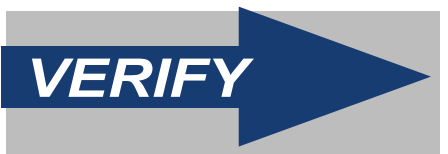

- You will receive an email confirming that your license is renewed.
- Paper licenses will arrive in the mail in approximately 10-14 business days.
- Employers can verify the status of your license online at www.pals.pa.gov/verify.